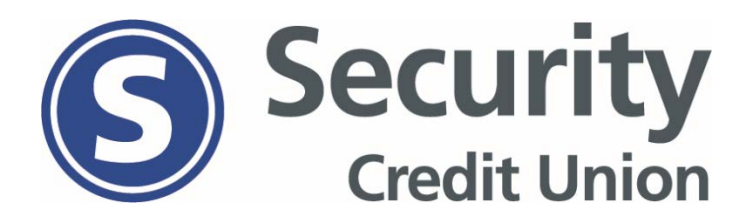

Safari error message when accessing updated Bill Pay system (see image 1)

• Go into iPhone settings

Image #1

- Click Safari
- Turn off "Prevent Cross-Site Tracking" under Privacy & Security (see image 2)
- Make sure to also allow cookies by turning off "Block all Cookies" (see image 2)

💵 Verizon 🗢 Log Out 11:51 AM Security Settings Safari Credit Union AULOFIII **Frequently Visited Sites** 1.800.373.2 Routing Number: 272480 Favorites **Open Links** Your browser cookies are disabled. Enable them now and revisit your bill pay site or click here for instructions to enable cookies. Block Pop-ups **PRIVACY & SECURITY** 

Il Verizon
11:51 AM

Settings
Safari

Frequently Visited Sites
Favorites
Favorites
Favorites
Favorites
Favorites
Favorites
Favorites
Favorites
Favorites
Favorites
Favorites
Favorites
Favorites
Favorites
Favorites
Favorites
Favorites
Favorites
Favorites
Favorites
Favorites
Favorites
Favorites
Favorites
Favorites
Prevent Cross-Site Tracking
Block All Cookies
Ask Websites Not To Track Me
Fraudulent Website Warning
Camera & Microphone Access
Check for Apple Pay
Allow websites to check if Apple Pay is set up.
About Safari & Privacy...

Image #2